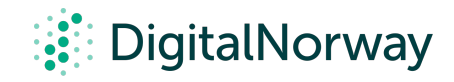

## Steg for steg guide:

Kom i gang med Zoom

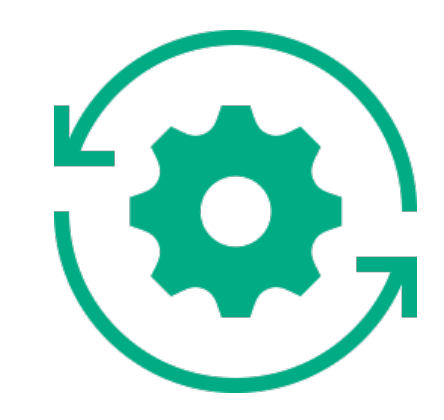

## Kom i gang med Zoom

Vi anbefaler deg som skal lede digitale workshoper å bruke Zoom gjennom en egen programvare installert på din maskin. Deltakerne kan fint bruke programmet gjennom nettleseren, og slipper dermed å installere programmet. Programvaren til Zoom kan du laste ned her. Når filen er lastet ned, dobbeltklikk på filen for å åpne og følg instruksjonene for å installere.

Når du åpner Zoom på datamaskinen din for første gang anbefaler vi deg at du først trykker "Sign in" for så å trykke "Sign Up For Free". Dette lar deg lage en gratis konto.

En gratis konto med Zoom har følgende begrensninger:

- 100 møtedeltakere
- Max. 40 min. møter med flere enn 2 deltakere.

Du finner fort ut at du trenger en mer omfattende lisens. Her finner du en oversikt over lisensene Zoom tilbyr. Versjonen som heter Pro er tilstrekkelig for deg som skal holde workshoper så lenge du ikke skal ha med flere enn 100 deltakere samtidig. Skal du det må du kjøpe en dyrere lisens.

Informasjon om de ulike lisensene finner du her.

Når du har en helt ny konto, kan det hende at Breakout Room-funksjonen ikke er aktivert. Dette må gjøres manuelt på følgende måte:

- kontoinnstillinger.
- Settings".

Nå er du klar til å invitere til din første workshop i Zoom.

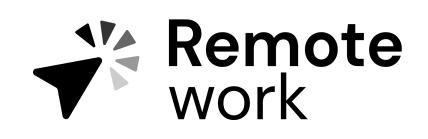

Steg for steg guide

## Aktivere breakout room-funksjonen for første gang

• Logg på Zoom-webportalen som administrator med rettigheten til å redigere

• I navigeringsmenyen klikker du "Account Management" og deretter "Account

• Naviger til alternativet "<u>Breakout Room</u>" i kategorien "Meeting" og kontroller at innstillingen er aktivert.

• Hvis innstillingen er deaktivert, klikker du på bryteren for å aktivere den.